# Capitolo 2: Inserimento e modifica dei dati del foglio di lavoro.

# 1. Esplorazione dei Tipi di Dati in Microsoft Excel

#### a. Introduzione

In Excel, i dati inseriti in un foglio di lavoro possono appartenere a diversi tipi. Riconoscere e comprendere questi tipi di dati è fondamentale per l'uso corretto delle formule e delle funzioni.

#### b. Valori Numerici

I valori numerici includono numeri interi, decimali, percentuali e date. Excel riconosce automaticamente questi dati e li allinea a destra nella cella.

Esempi:

- 100
- 25.5
- 10%
- 01/01/2025
- Suggerimenti:

- Per formattare correttamente, usa Home > Numero e scegli il formato adeguato (valuta, percentuale, data).

#### c. Voci di Testo

Qualsiasi dato non riconosciuto come numero viene trattato come testo. Il testo è allineato a sinistra per impostazione predefinita.

Esempi:

- "Gennaio"
- "Totale vendite"
- "123ABC" (non è considerato numero)

Nota: Se un numero è inserito come testo, non potrà essere usato nei calcoli finché non viene convertito.

#### d. Formule

Una formula è un'espressione che calcola un valore. Inizia sempre con il segno di uguale (=). Esempi:

- =A1+B1

- =SOMMA(A1:A10)
- =MEDIA(B2:B12)

Suggerimenti:

- Usa le funzioni per automatizzare i calcoli.
- Le formule possono combinare numeri, riferimenti di cella, operatori e funzioni.

#### e. Valori di Errore

Quando Excel non riesce a valutare una formula, restituisce un valore di errore. Esempi:

- #DIV/0! (divisione per zero)

- #VALORE! (dato di tipo errato)
- #NOME? (funzione o riferimento non riconosciuto)

- #RIF! (riferimento non valido a una cella eliminata)

Suggerimenti:

- Usa la funzione SE.ERRORE per gestire gli errori: =SE.ERRORE(formula; "Valore non valido")

#### **Esempi Pratici**

Esempio 1: Differenza tra numero e testo

- Inserisci nella cella A1 il numero 100 e nella cella A2 il testo "100".

- In A3 scrivi =A1+A2: otterrai un errore.

Esempio 2: Formula con funzione

- Inserisci in B1:B5 dei numeri.
- In B6 scrivi =SOMMA(B1:B5).
- Cambia un valore e osserva come cambia il totale.

#### Esercizi Consigliati

Esercizio 1:

- Inserisci almeno 5 valori numerici e 5 testi in colonne diverse.
- Identifica e formatta i dati numerici come valuta.

Esercizio 2:

- Crea una formula che sommi due celle.
- Modifica un valore per verificare l'aggiornamento automatico.

Esercizio 3:

- Prova a dividere un numero per 0 e gestisci l'errore con SE.ERRORE.

#### Conclusione

Conoscere i tipi di dati in Excel aiuta a evitare errori e a sfruttare appieno le funzionalità del programma. Sapere distinguere tra numeri, testo, formule ed errori è la base per lavorare in modo efficace.

# 2. Inserimento di Testo e Valori nei Fogli di Lavoro in Microsoft Excel

#### a. Inserimento di Numeri

Per inserire numeri in Excel:

- Seleziona la cella desiderata e digita un numero, ad esempio 150.

- Premi Invio per confermare e passare alla cella sottostante.

I numeri possono essere interi, decimali, percentuali o date. Excel li riconosce automaticamente e li allinea a destra nella cella.

Esempi:

- 200
- 45,75
- 15%
- 31/12/2025

Suggerimenti:

- Usa la scheda Home > Gruppo Numero per formattare correttamente il dato (valuta, percentuale, data, ecc.).

#### b. Inserimento di Testo

Per inserire testo:

- Seleziona una cella e digita la parola o frase desiderata, come "Gennaio" o "Totale vendite".

- Premi Invio per confermare.

Il testo viene allineato a sinistra per impostazione predefinita e non viene interpretato come numero. Nota: Se un numero è preceduto da un apostrofo (es. '100), verrà trattato come testo.

#### c. Uso della Modalità di Immissione (Enter Mode)

Quando inizi a digitare in una cella, Excel entra automaticamente in modalità di immissione ('Enter Mode'). Durante questa modalità:

- Puoi digitare o modificare il contenuto della cella.

- Premendo Invio, il contenuto viene confermato e si passa alla cella successiva.
- Puoi usare Tab per spostarti a destra e Shift + Tab per andare a sinistra.
- Premi Esc per annullare l'inserimento e ripristinare il valore originale della cella.

#### **Esempi Pratici**

Esempio 1: Inserire numeri e testo

- In A1 scrivi "Prodotto", in B1 scrivi "Prezzo".
- In A2-A4 inserisci nomi di prodotti.
- In B2-B4 inserisci i relativi prezzi (es. 12.99, 23.50).
- Esempio 2: Uso di Enter Mode
- Seleziona la cella C1 e digita un valore.
- Premi Invio per confermare.
- Seleziona una nuova cella, digita un altro valore, poi premi Esc per annullare.

# Esercizi Consigliati

Esercizio 1:

- Inserisci in un foglio un elenco di 5 nomi (testo) e 5 numeri accanto a ciascuno.
- Allinea correttamente e applica un formato numerico alle cifre.
- Esercizio 2:
- Digita un valore e usa Tab per spostarti a destra.
- Usa Shift + Tab per tornare indietro e modifica un valore con Esc.

#### Conclusione

L'inserimento corretto di numeri e testo è alla base di ogni operazione in Excel. Comprendere come funziona la modalità di immissione consente di lavorare in modo più fluido e produttivo.

# 3. Inserimento di Date e Orari nei Fogli di Lavoro in Microsoft Excel

#### a. Inserimento di Valori di Data

In Excel, le date sono trattate come numeri seriali che rappresentano il numero di giorni trascorsi dal 1° gennaio 1900. Questo consente di eseguire calcoli con le date, come differenze tra giorni o aggiunte di periodi. Per inserire una data:

- Seleziona una cella e digita una data nel formato riconosciuto dal sistema (es. 15/05/2025 o 2025-05-15).

- Premi Invio per confermare. Excel riconoscerà automaticamente il valore come data e lo allineerà a destra. Esempi di formati validi:

- 01/01/2024

- 31-12-2025

- 2025.06.15

Suggerimenti:

- Per modificare il formato, vai su Home > Numero > Formato data.

- Le date possono essere usate in formule come =OGGI() o =A1+30 per aggiungere giorni.

#### b. Inserimento di Valori di Ora

Gli orari in Excel sono rappresentati come frazioni decimali del giorno. Ad esempio, 12:00 corrisponde a 0,5 (metà giornata).

Per inserire un'ora:

- Digita l'ora nel formato hh:mm oppure hh:mm:ss (es. 14:30 o 08:15:45).

- Per specificare AM/PM, scrivi ad esempio 9:00 AM o 4:45 PM.

Esempi:

- 07:30
- 18:45
- 10:15 PM

Suggerimenti:

- Per visualizzare l'ora nel formato desiderato, vai su Home > Numero > Formato ora.

- Puoi combinare data e ora nello stesso campo: es. 15/05/2025 14:30.

#### Esempi Pratici

Esempio 1: Inserimento di date

- In A1 scrivi "Data inizio" e in A2 inserisci 01/03/2025.

- In A3 scrivi =A2+7 per ottenere la data esattamente una settimana dopo.

Esempio 2: Inserimento di orari

- In B1 scrivi "Ora inizio" e in B2 inserisci 09:00.

- In B3 scrivi =B2+TIME(2,0,0) per sommare 2 ore.

# Esercizi Consigliati

Esercizio 1:

- Inserisci in una colonna 5 date consecutive partendo da oggi.

- Applica un formato personalizzato gg/mm/aaaa.

Esercizio 2:

- Inserisci 3 orari diversi (mattino, pomeriggio, sera).

- Calcola la durata tra due orari usando una formula come =C2-C1.

#### Conclusione

Gestire correttamente date e orari in Excel è fondamentale per operazioni di pianificazione, analisi temporali e gestione dati cronologici. L'uso corretto dei formati e delle funzioni dedicate semplifica e potenzia l'uso del foglio di lavoro.

# 4. Modifica e Tecniche di Inserimento Dati nelle Celle di Excel

#### a. Modificare il Contenuto di una Cella

Puoi modificare una cella in diversi modi:

- Fai doppio clic sulla cella per entrare in modalità modifica.
- Seleziona la cella e inizia a digitare per sostituire il contenuto.
- Usa la barra della formula per modificare il contenuto esistente.

# b. Cancellare il Contenuto di una Cella

- Seleziona la cella o l'intervallo di celle.
- Premi il tasto Canc sulla tastiera.
- In alternativa, fai clic destro > Cancella contenuto.

### c. Sostituire il Contenuto di una Cella

- Seleziona la cella e inizia a digitare: il nuovo contenuto sovrascriverà quello esistente.

#### d. Modificare il Contenuto di una Cella

- Fai doppio clic sulla cella o premi F2 per modificare direttamente nella cella.
- Usa i tasti freccia, Backspace e Canc per navigare e correggere.

### e. Tecniche Utili per l'Inserimento Dati

Excel offre strumenti per velocizzare l'inserimento di dati ripetitivi o complessi.

### f. Spostamento Automatico della Selezione dopo l'Immissione

- Dopo aver premuto Invio, la selezione si sposta di default verso il basso.
- Puoi cambiare la direzione: File > Opzioni > Avanzate > Dopo aver premuto Invio, sposta la selezione.

#### g. Selezionare un Intervallo Prima dell'Immissione

- Seleziona un intervallo (es. A1:A5), digita il valore e premi Ctrl + Invio per inserirlo in tutte le celle selezionate.

# h. Usare Ctrl + Invio per Inserire Informazioni in Più Celle

- Seleziona celle non adiacenti con Ctrl + clic.
- Digita il contenuto e premi Ctrl + Invio: il testo viene inserito in tutte le celle selezionate.

# i. Modifica delle Modalità di Inserimento

- Excel passa automaticamente da modalità di inserimento a modalità di modifica.
- Le modalità sono visibili in basso a sinistra (Pronto, Modifica, Inserimento).

#### j. Inserimento Automatico del Punto Decimale

- File > Opzioni > Avanzate > Inserisci automaticamente un punto decimale.
- Utile per digitare rapidamente cifre decimali (es. scrivendo 123, Excel visualizza 1,23 se impostato su 2 cifre).

# k. Usare Riempimento Automatico (AutoFill)

- Digita un valore iniziale, es. Gennaio o 1.
- Trascina il quadratino in basso a destra della cella per completare la serie (mesi, numeri, ecc.).

# I. Usare Completamento Automatico (AutoComplete)

- Se inizi a digitare un valore già presente nella colonna, Excel suggerisce il completamento automatico.

- Premi Invio per accettare il suggerimento.

# m. Andare a Capo all'interno di una Cella

- Premi Alt + Invio durante la digitazione per iniziare una nuova riga nella stessa cella.

### n. Usare Correzione Automatica (AutoCorrect)

- File > Opzioni > Strumenti di correzione > Opzioni di correzione automatica.

- Inserisci abbreviazioni personali (es. 'cf' che si espande in 'conferma finale').

#### o. Inserimento di Numeri con Frazioni

- Inserisci ad esempio 1/2, Excel lo interpreta come una data.

- Per forzare una frazione: digita 0 1/2 oppure applica un formato personalizzato per le frazioni.

#### p. Usare un Modulo per l'Immissione Dati

- Abilita il comando Modulo dalla barra di accesso rapido.

- Crea una tabella e clicca sul comando Modulo: apparirà un'interfaccia semplificata per l'immissione dei dati riga per riga.

#### q. Inserire la Data o l'Ora Corrente

- Premi Ctrl + ; per inserire la data odierna.

- Premi Ctrl + Shift + ; per inserire l'ora corrente.

#### **Esempi Pratici**

Esempio 1: Uso di Ctrl + Invio

- Seleziona celle A1:A5, scrivi "Si" e premi Ctrl + Invio: tutte le celle conterranno "Si".

Esempio 2: Uso del riempimento automatico

- Scrivi "Lunedì" in A1, trascina in basso per completare la settimana.

### Esercizi Consigliati

Esercizio 1:

- Digita numeri decimali utilizzando il punto automatico.

Esercizio 2:

- Crea una serie di valori (1, 2, 3...) con AutoFill.

Esercizio 3:

- Inserisci del testo lungo in una cella e usa Alt + Invio per andare a capo.

Esercizio 4:

- Prova la funzione Modulo per inserire dati tabellari.

#### Conclusione

Conoscere le tecniche di inserimento e modifica dei dati in Excel permette di lavorare in modo più veloce ed efficiente. Utilizzare strumenti come AutoFill, AutoComplete e le scorciatoie da tastiera migliora sensibilmente la produttività.

# 5. Applicazione della Formattazione Numerica in Microsoft Excel

### a. Applicare la Formattazione Numerica

La formattazione numerica in Excel permette di presentare i numeri in modi diversi: valute, percentuali, date, numeri con separatori, ecc. Questo aiuta a rendere i dati più chiari e comprensibili.

#### b. Utilizzo della Formattazione Automatica dei Numeri

Excel applica automaticamente un formato numerico quando:

- Inserisci una percentuale (es. 50%)  $\rightarrow$  Excel applica il formato percentuale.
- Inserisci una data (es.  $15/05/2025) \rightarrow$  Excel applica il formato data.
- Inserisci una valuta (es. €100,00) → Excel applica il formato valuta.

Suggerimento: verifica e modifica il formato se necessario dalla scheda Home > Numero.

### c. Formattare i Numeri con la Barra Multifunzione (Ribbon)

- 1. Seleziona l'intervallo di celle da formattare.
- 2. Vai alla scheda Home.
- 3. Nel gruppo Numero, scegli il formato dal menu a discesa:
- Generale
- Numero
- Valuta
- Contabilità
- Data
- Ora
- Percentuale
- Frazione
- Testo
- 4. Clic su "Altri formati numerici" per opzioni aggiuntive.

#### d. Formattare i Numeri con le Scorciatoie da Tastiera

- Ctrl + Shift + 1  $\rightarrow$  Formato numero con due decimali
- Ctrl + Shift + 2  $\rightarrow$  Formato ora
- Ctrl + Shift + 3  $\rightarrow$  Formato data (gg-mmm-aa)
- Ctrl + Shift + 4  $\rightarrow$  Formato valuta
- Ctrl + Shift + 5  $\rightarrow$  Formato percentuale
- Ctrl + Shift + 6  $\rightarrow$  Formato scientifico

Queste scorciatoie accelerano la formattazione dei dati senza usare il mouse.

# e. Formattare i Numeri con la Finestra di Dialogo 'Formato Celle'

- 1. Seleziona le celle interessate.
- 2. Premi Ctrl + 1 o fai clic destro > Formato celle.
- 3. Nella finestra di dialogo, scegli la scheda 'Numero'.
- 4. Seleziona una categoria (es. Valuta, Data, Percentuale).
- 5. Personalizza decimali, simboli di valuta, formati data e altro.

Vantaggi:

- Maggiore controllo su ogni aspetto della formattazione.

# f. Aggiungere Formati Numerici Personalizzati

- 1. Apri la finestra Formato celle (Ctrl + 1).
- 2. Vai su 'Numero' > 'Personalizzato'.
- 3. Inserisci un codice di formato personalizzato.

Esempi:

- #.##0,00  $\rightarrow$  numero con due decimali e separatore migliaia.
- "€" #,##0.00 → valuta con simbolo euro fisso.
- 00000  $\rightarrow$  numero a 5 cifre (es. 45 diventa 00045).

Suggerimenti:

- I formati personalizzati non modificano il valore reale, solo il modo in cui viene visualizzato.

# Esempi Pratici

- Esempio 1: Applicare formato percentuale
- Inserisci 0,75 in A1.
- Seleziona A1 e clicca su Home > Percentuale.
- Esempio 2: Formattare come valuta
- Inserisci 1000 in B1.
- Seleziona B1, premi Ctrl + Shift + 4 per applicare il formato euro.
- Esempio 3: Codice personalizzato
- Seleziona C1, apri la finestra Formato celle.
- Inserisci "€" #,##0.00 nella sezione Personalizzato.

#### **Esercizi Consigliati**

Esercizio 1:

- Inserisci 5 numeri e applica loro i formati: valuta, percentuale, frazione, scientifico e data.

Esercizio 2:

- Applica un formato personalizzato per mostrare numeri a 5 cifre.

Esercizio 3:

- Usa scorciatoie da tastiera per formattare rapidamente un intervallo di numeri.

#### Conclusione

Applicare la giusta formattazione numerica migliora la leggibilità e la comprensione dei dati in un foglio Excel. Saper usare la ribbon, le scorciatoie e i formati personalizzati consente di presentare i dati in modo professionale.

# 6. Utilizzare Excel su un Tablet

### a. Esplorare l'Interfaccia di Excel per Tablet

Excel su tablet presenta un'interfaccia semplificata e ottimizzata per il tocco, mantenendo molte delle funzionalità principali della versione desktop.

Caratteristiche principali:

- Ribbon ridisegnato con icone più grandi e distanziate.

- Possibilità di attivare la modalità touch per una migliore precisione.
- Navigazione con swipe per scorrere tra fogli o righe/colonne.
- Accesso rapido alle schede più usate come Home, Inserisci, Disegno.
- Menu contestuali e opzioni rapide attivabili con un tap prolungato sulla cella.

Suggerimento: attiva la visualizzazione a schermo intero per sfruttare al meglio lo spazio disponibile.

#### b. Inserire Formule su un Tablet

Nonostante l'assenza della tastiera fisica, è possibile inserire formule in modo efficace:

- Tocca la cella dove desideri inserire la formula.
- Tocca la barra della formula (in alto) per attivare la tastiera virtuale.
- Inizia con il simbolo = per attivare la modalità formula.
- Usa il tastierino numerico e simboli matematici per digitare l'operazione.

- Tocca le celle per aggiungerle alla formula, o digita i riferimenti manualmente (es. A1+B1).

Suggerimento: Excel su tablet offre il completamento automatico delle funzioni mentre digiti.

#### c. Introduzione alla Scheda Disegno (Draw Ribbon)

La scheda Disegno è molto utile nei dispositivi touch, specialmente se dotati di penna digitale (es. Surface Pen, Apple Pencil).

Caratteristiche:

- Penne digitali e evidenziatori per annotare manualmente sul foglio.
- Gomma per cancellare le annotazioni.
- Riconoscimento automatico di forme (quadrati, cerchi, frecce).
- Possibilità di convertire l'inchiostro in testo o formule.

La scheda Disegno può essere attivata da File > Opzioni > Personalizza barra multifunzione > Disegno.

#### **Esempi Pratici**

Esempio 1: Inserire una formula su tablet

- Tocca una cella e digita =A1+B1 utilizzando la tastiera a schermo.
- Tocca Invio per confermare e vedere il risultato.
- Esempio 2: Usare la scheda Disegno
- Vai sulla scheda Disegno.
- Usa una penna digitale per disegnare una freccia o scrivere un commento accanto a un valore numerico.

#### Esercizi Consigliati

#### Esercizio 1:

- Apri un nuovo foglio Excel su tablet.
- Inserisci 5 valori numerici in una colonna.
- Somma i valori con una formula nella riga successiva.
- Esercizio 2:
- Usa la scheda Disegno per annotare un commento accanto a ciascun valore.
- Cancella un'annotazione usando lo strumento gomma.
- Esercizio 3:

- Attiva la modalità touch e prova a ridimensionare colonne o righe con le dita.

#### Conclusione

Excel su tablet mantiene gran parte delle funzionalità della versione desktop, con un'interfaccia ottimizzata per l'uso touch. Imparare a usare la tastiera virtuale, la barra delle formule e la scheda Disegno può rendere l'esperienza mobile molto produttiva e intuitiva.